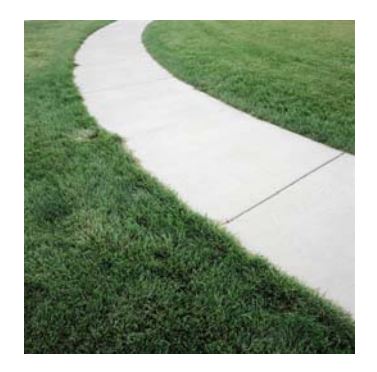

## SPL Pathways

Pathways for successful creation & submission of SPL R4 Documents Scenarios eBooks Series

## **Configuring Your Computer to Read System-Generated Error Messages**

Version 1.0

**Purpose:** This SPL R4 training Pathways eBook is to be utilized as a guide if you are experiencing technical difficulties resulting in your inability to view the system-generated error message you have downloaded.

(For Internet Explorer 7)

Step 1: Click the "Tools" menu and select "Internet Options".

Step 2: Click the "Security" tab.

**Step 3:** Click the "Custom level" button.

Step 4: Scroll down to the "Miscellaneous" section.

Step 5: Enable the "Access data sources across domains".

**Step 6:** Click "OK" to accept the update.

**Step 7:** Click "OK" to close the security dialog.